## Utilizzare il registro

All'interno di ogni gruppo di WeSchool puoi **controllare le attività dei tuoi studenti** attraverso il Registro. Per aprire il Registro, clicca sulla voce relativa nel menu in alto:

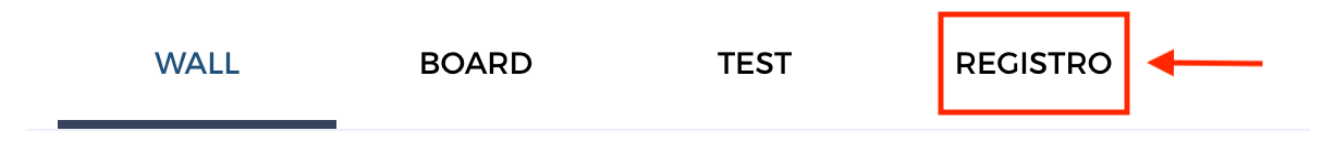

Da lì puoi accedere a un registro online che ti darà **tutte le informazioni su ciò che sta succedendo in classe**. Dalla sezione Board del Registro avrai il colpo d'occhio su:

- La **data** di ultimo accesso al Gruppo per ogni studente
- Quante Board lo studente ha completato, visionando tutti i contenuti della Board stessa ("Board completate")
- La **percentuale di completamento** di ogni singola Board; quando compare un segno di spunta, lo studente ha visto tutti contenuti di quella Board

| BOARD ESERCIZI VERIFICHE IN CLASSE |                                 |                                 |                                                |                           |                  |  |  |  |
|------------------------------------|---------------------------------|---------------------------------|------------------------------------------------|---------------------------|------------------|--|--|--|
| 🗹 = Board completata               | 90% = Completamento board       |                                 |                                                |                           | 📽 = Board aperta |  |  |  |
|                                    | Ultimo accesso al Gruppo        | Board completate                | I moti insurrezionali in Italia                | Le guerre di Indipendenza | L'Unità d'Italia |  |  |  |
|                                    |                                 |                                 | Sep 30, 2016                                   | Oct 11, 2016              | Oct 20, 2016     |  |  |  |
| Abatellis, Davide                  | Sep 26, 2017                    | 4/6                             | V                                              | V                         | V                |  |  |  |
| Bianchi, Anna                      | Sep 26, 2017                    | 5/6                             | V                                              | -                         | ſ                |  |  |  |
| Fontana, Michele                   | Sep 26, 2017                    | 1/6                             | 6                                              | V                         | 53%              |  |  |  |
| Mazzeo, Anita                      | Sep Davide per or<br>4 Board su | a ha completato<br>6 del gruppo | 67 %                                           | V                         | 17%              |  |  |  |
| Pivano, Gabriele                   | Sep 26, 2017                    | 2/6 An                          | na ha visto tutti i conten<br>di questa Board! | uti 🗹 Miche               |                  |  |  |  |
| Scarpa, Annalisa                   | Sep 26, 2017                    | 2/6                             | V                                              | ✓ complet                 | are questa Board |  |  |  |

• In più, nel Registro vengono indicati anche il **numero di commenti** fatti da ogni studente su ciascuna Board, per avere una sintesi immediata delle **lezioni in cui è necessario rispondere a dubbi e domande** o dove gli studenti sono stati particolarmente attivi. Nell'esempio qui sotto, Giulia ha studiato quasi tutte le reazioni di ossidoriduzione e ha contribuito con 19 commenti su quella Board:

|                   | Introduzione alla chimica<br>Sep 5, 2017 | <b>Le reazioni di</b><br>ossidoriduzione<br>May 22, 2017 |      |
|-------------------|------------------------------------------|----------------------------------------------------------|------|
| Fontanesi, Giulia |                                          | 84%                                                      | 19 p |

Nelle sezioni Esercizi e Verifiche è possibile **verificare lo svolgimento dei test** da parte della classe con:

- Numero di esercizi e verifiche svolti sul totale da parte di ogni studente
- Voto medio dello studente
- Miglior voto dello studente nei singoli test con numero degli svolgimenti (indicato tra parentesi)

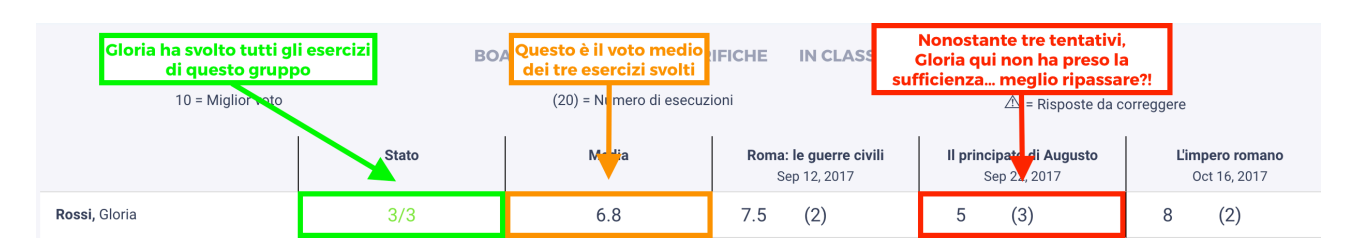

• Se tra i test ci sono delle **eventuali domande da correggere** (Risposta aperta o Risposta con allegato) nel Registro troverai il simbolo di un triangolino per indicare che devi dare un responso al tuo studente:

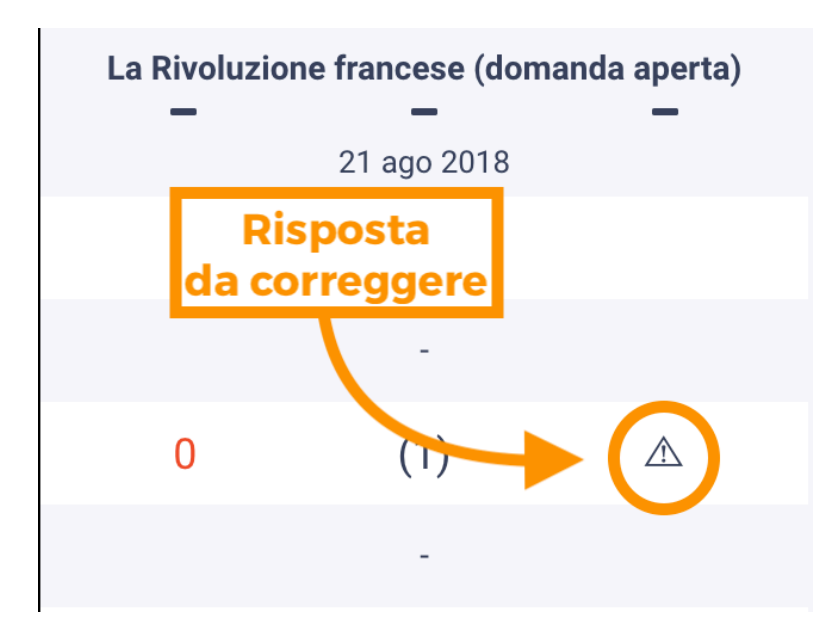

Se vuoi, puoi anche **filtrare tutte le risposte da correggere** dal menu in alto:

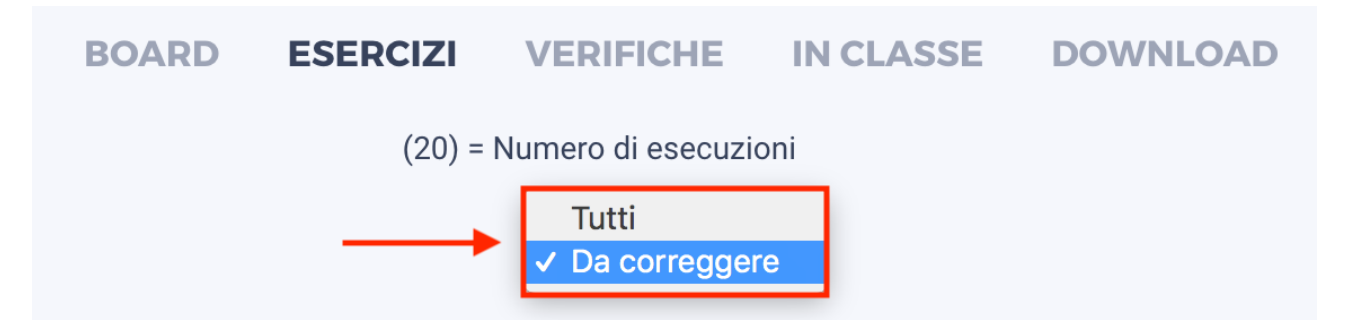

Nella sezione Attività è invece possibile **assegnare alla classe un compito** e tracciarne lo svolgimento. Dalla sezione Download è possibile **scaricare in formato Excel** tutti i dati contenuti nel registro.